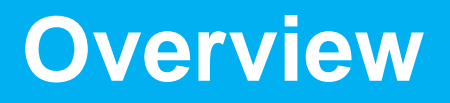

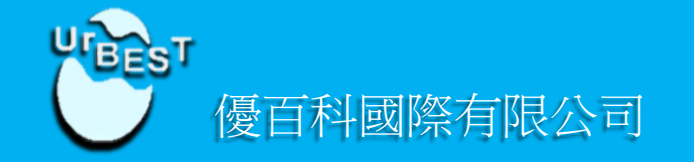

## 針對最近有些教師及家長

因微軟自動升級Windows 10以及Flash Player自動 升級所造成Smart Phonics 附贈光碟無法正常使用。 麻煩教師及家長,按照以下簡單步驟設定即可恢復 正常使用。

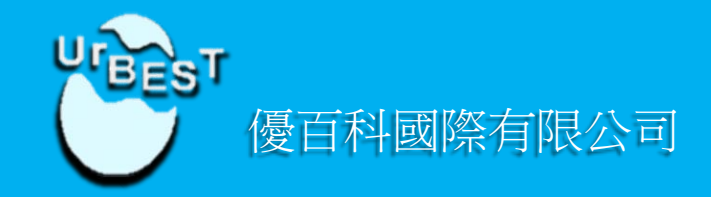

# Flash Player 設置變更

(請先將Explore瀏覽器設為預設瀏覽器再開啟光碟)

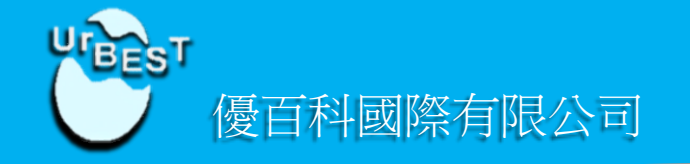

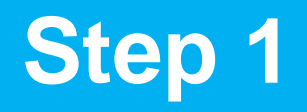

#### 點擊鼠標右鍵 > 點選全域設定

| Adobe Flash Player<br>定語合任這個內容連線到網際網路?<br>上<br>上<br>正<br>こ<br>に<br>日<br>に<br>に<br>に<br>に<br>に<br>に<br>に<br>に<br>に<br>に<br>に<br>に<br>に | <b>色</b><br>放大顯示<br>縮小顯示<br>✓ 顯示全部       |
|----------------------------------------------------------------------------------------------------|------------------------------------------|
|                                                                                                    | 品質 ►<br>播放<br>✓ 重複                       |
|                                                                                                    | 倒帶<br>快轉<br>後退                           |
|                                                                                                    | 列印                                       |
| is CD-ROM is provided to Smart P                                                                                                    | 全域設定<br>關於 Adobe Flash Player 22.0.0.192 |

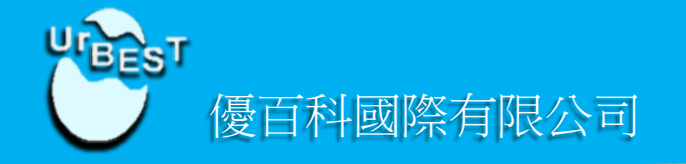

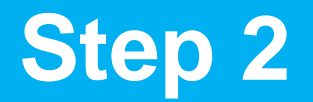

### Flash Player 設定管理員 > 進階 > 受信任的位置設定

| 儲存區              | 攝影機與麥克風                | 播放            | 更新                | 進階                   |            |      |   |
|------------------|------------------------|---------------|-------------------|----------------------|------------|------|---|
| 瀏覽資              | 料和設定 ———               |               |                   |                      | _          |      | - |
| 刪除此<br>使用的<br>料。 | ;電腦上跨所有瀏覽<br>)本機儲存區、儲存 | 器的 Fla<br>的選項 | sh Player<br>、設定及 | 內容所 [<br>其他資 [       | 刪除全部       |      |   |
| 開發人              | 員工具                    |               |                   |                      |            |      | _ |
| 指定受              | 信任位置以供開發               | 人員測調          | दै ∘              |                      |            |      |   |
| 受信               | 旧的位置設定…                |               |                   |                      |            |      |   |
| 受保護              | 的内容 ————               | •             |                   |                      |            |      |   |
| 如果您<br>視的受       | 淒出售或捐贈此電<br>保護內容,例如,   | 離,諸理<br>您已經期  | 权消授權(<br>講買的電影    | 更 Flash Pla<br>影或音樂。 | ayer 無法播放  | 改之前檢 |   |
| 了解有              | 調受保護內容的詳               | 細資訊           |                   |                      |            |      |   |
| 取消               | 授權此電腦                  |               |                   |                      |            |      |   |
|                  |                        |               |                   |                      |            |      |   |
|                  |                        |               |                   |                      |            |      |   |
|                  |                        |               |                   |                      |            |      |   |
|                  |                        |               |                   |                      |            |      |   |
|                  |                        |               |                   |                      |            |      |   |
| 4                | 此頁面上的診<br>(PPAPT)。     | 定不適用          | 用於 Goog           | le Chrome            | 或 Chromium | 的瀏覽器 |   |
|                  | (FFAFI)                |               |                   |                      |            |      |   |

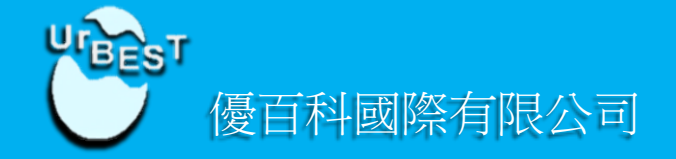

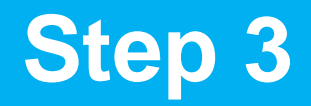

受信任的位置設定 > 點選 新增 按鈕

| 了解有關受信 | 任位置的詳細資訊 |    |
|--------|----------|----|
| 受信任的檔  | 案或資料夾位置  |    |
|        |          |    |
|        |          |    |
|        |          |    |
|        |          |    |
| 新增     | 移除       | 關閉 |
|        |          |    |

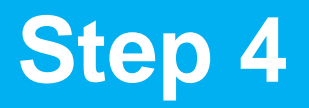

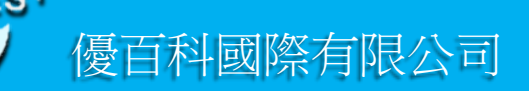

新增網站> 點選 新增資料夾 按鈕

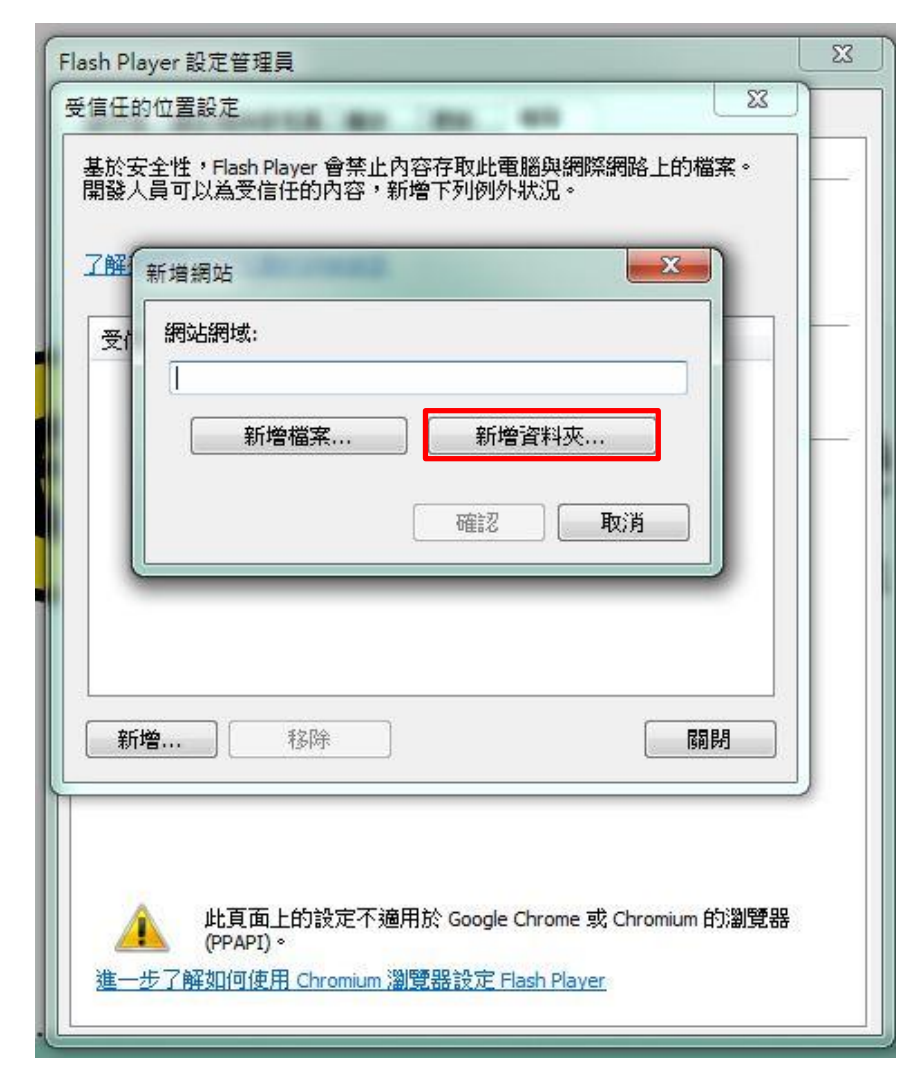

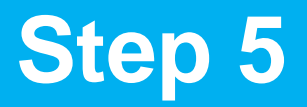

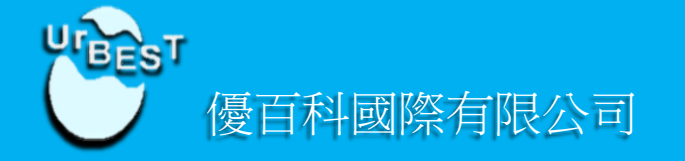

#### 瀏覽資料夾 > 選擇 CD光碟機 Smart Phonics > 點選 確定

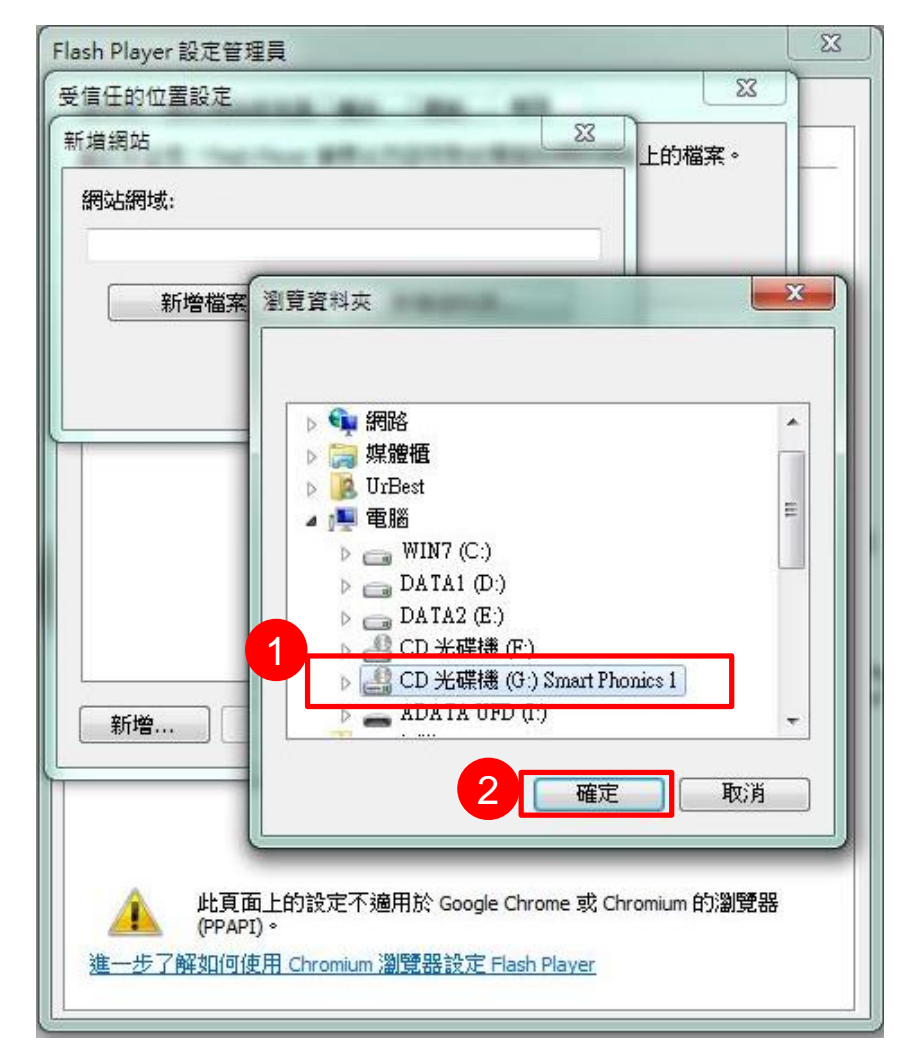

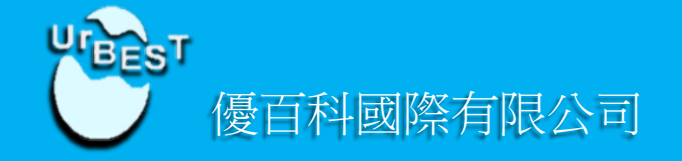

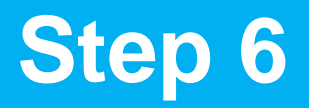

#### 點選 確認

| f增網站                       | 受信任的位置設定                                                                             |
|----------------------------|--------------------------------------------------------------------------------------|
| 網站網域:<br>G:\<br>新增檔案 新增資料夾 | 基於安全性,Flash Player 會禁止內容存取此電腦與網際網路上的檔案。<br>開發人員可以為受信任的內容,新增下列例外狀況。<br>了解有關受信任位置的詳細資訊 |
|                            | 受信任的檔案或資料夾位置   G:\                                                                   |
|                            | 新增 轻除 3 開閉                                                                           |

確認光碟機後,點選 關閉

關閉後重新整理網頁(按鍵盤F5)

| 存區               | 攝影機與麥克風               | 播放            | 更新                               | 進階          |            |           |
|------------------|-----------------------|---------------|----------------------------------|-------------|------------|-----------|
| 瀏覽資              | 料和設定 ———              |               |                                  |             |            |           |
| 刪除此<br>使用的<br>料。 | 電腦上跨所有瀏覽<br>本機儲存區、儲存  | 器的 Fla<br>的選項 | s <mark>h P</mark> layer<br>、設定及 | 內容所<br>其他資  | 刪除全部       | • <u></u> |
| 開發人              | 員工具                   |               |                                  |             |            |           |
| 指定受              | 信任位置以供開發              | 人員測測          | 式∘                               |             |            |           |
| 受信               | 任的位置設定                |               |                                  |             |            |           |
| 受保護              | 的内容                   |               |                                  |             |            |           |
| <u>了解有</u><br>取消 | <u>關受保護內容的詳</u> 授權此電腦 | 細資訊           |                                  |             |            |           |
|                  |                       |               |                                  |             |            |           |
|                  | 此頁面上的設                | 定不適用          | 用於 Goog                          | le Chrome 3 | 党 Chromium | 的瀏覽器      |

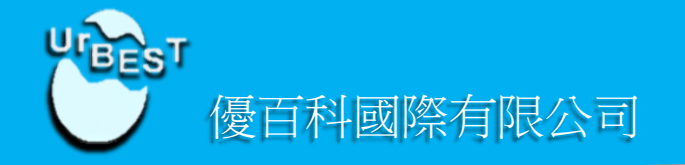

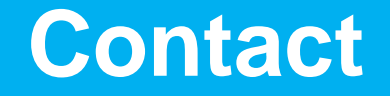

如果有其他疑問請聯繫

台北門市02-25563256 桃園門市03-3608168 台中門市04-23162812 台南門市06-2096880 高雄門市07-7245190

www.EnglishBook.com.tw

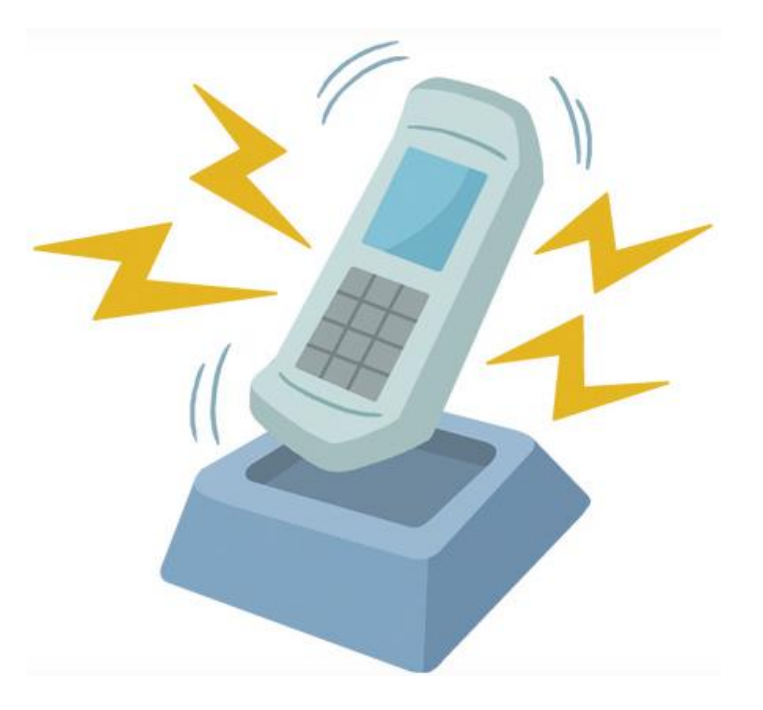